# Практические работы компьютерного практикума к главе 1

## «Компьютер как универсальное устройство для обработки информации»

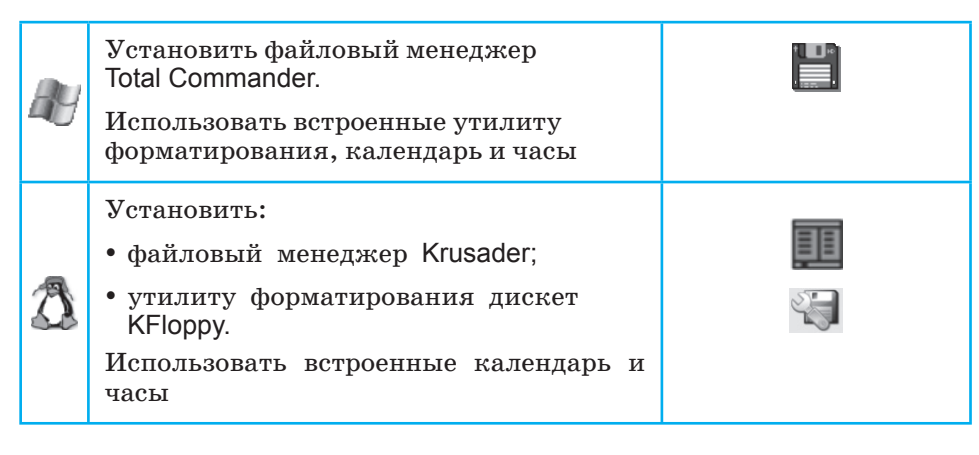

### Практическая работа 1.1

## Работа с операционной системой, файлами, папками и применение файлового менеджера

Аппаратное и программное обеспечение. Компьютер с установленной операционной системой Windows и файловым менеджером Total Commander или операционной системой Linux и файловым менеджером Krusader. Оба файловых менеджера используют две панели для отображения папок и файлов и позволяют осуществлять операции над файлами с использованием как клавиатуры, так и мыши.

Цель работы. Научиться выполнять операции над файлами и папками, а также проводить их архивирование.

Задание 1. Уточнить, какая операционная система установлена на вашем компьютере, тип микропроцессора и объём оперативной памяти. Узнать, какие типы дисков и с какими именами имеются на компьютере, и определить их ёмкость.

Задание 2. На съёмном диске G: создана иерархическая система папок, аналогичная изображённой на рис. 1.31. Осуществить просмотр содержимого диска в форме списка и в форме дерева каталогов.

....

Задание 3. Создать папку Школа и скопировать в неё файлы Сочинение.doc и Класс.bmp.

Задание 4. Заархивировать для уменьшения информационного объёма файлы Сочинение.doc и Класс.bmp, находящиеся в папке Школа.

Задание 1. Просмотр сведений об операционной системе, типе микропроцессора и объёме оперативной памяти. Определение типов дисков, их имён и ёмкостей.

- 1. Для просмотра сведений об операционной системе, типе микропроцессора и объёме оперативной памяти использовать меню [Пуск-Панель управления-Система].
- 2. Для просмотра сведений о типах дисков и их именах использовать меню [Пуск-Компьютер].
- 3. Для определения ёмкости диска выполнить щелчок правой клавишей мыши на имени диска, затем выбрать команду контекстного меню *Свойства*. Повторить действия для каждого диска.

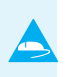

Задание 2. Просмотр содержимого диска в форме списка и в форме дерева каталогов с использованием файлового менеджера Total Commander (Krusader<sup>1</sup>)

- 1. Открыть файловый менеджер Total Commander (Krusader) командой [Пуск-Все программы-Total Commander]. Для просмотра содержимого диска в форме списка активизировать левую панель щелчком мышью по панели и выбрать логический диск G: щелчком по кнопке диска. На левой панели появится список папок, находящихся в корневой папке диска G:.
- 2. Для просмотра содержимого диска в форме дерева каталогов активизировать правую панель нажатием клавиши {*Tab*} на клавиатуре и выбрать логический диск G: из раскрывающегося списка логических имен дисков.
- 3. Ввести команду [Вид-Дерево каталогов]. На правой панели появится дерево каталогов диска G: (рис. 1.39).

<sup>&</sup>lt;sup>1)</sup> В этом и ряде следующих заданий компьютерного практикума указаны значки двух операционных систем, но выполнение работы приведено для одной из них — ОС Windows или Linux. Для другой ОС выполнение аналогично.

Практическая работа 1.1

| 🙆 Total Commander 7.55a - I  | Helmut Feyrer                  | -          | and the second second    |                     | _ <b>a</b> x                                               |
|------------------------------|--------------------------------|------------|--------------------------|---------------------|------------------------------------------------------------|
| <u>Файлы Выделение Нави</u>  | гация <u>С</u> еть <u>Е</u> ТІ | Р Вид Вкда | адки <u>К</u> онфигураци | я <u>И</u> нструмен | ты <u>З</u> апуск Папки <u>К</u> омпьютер Сп <u>р</u> авка |
| c d e f mg                   | @1]                            |            |                          |                     |                                                            |
| 📾 д 🔻 [_нет_] 255 424 Кб     | из 255 460 Ко се               | ободно     |                          | ١                   | - N                                                        |
| ▼g:\*.*                      |                                |            |                          | *                   |                                                            |
| MMR                          | т Гип                          | Размер     | Дата                     | Атрибуты            | [Рабочий стол]                                             |
| [Документы]                  |                                | <Папка>    | 03.05.2011 17:29         |                     | 🕀 🔚 [Библиотеки]                                           |
| [Изображения]                |                                | <Папка>    | 03.05.2011 17:35         |                     | ⊟— I <sup>™</sup> [Компьютер]                              |
|                              |                                |            |                          |                     | ⊞– 💞 [С:] Локальный диск                                   |
|                              |                                |            |                          |                     | ⊞— 💞 [D:] Новый том                                        |
|                              |                                |            |                          |                     | ⊛– 💞 [Е:] Новый том                                        |
|                              |                                |            |                          |                     | ⊞– 💐 [F:] DVD RW дисковод                                  |
|                              |                                |            |                          |                     | □ → [G:] Съемный диск                                      |
|                              |                                |            |                          |                     | — [Документы]                                              |
|                              |                                |            |                          |                     | [Сочинения]                                                |
|                              |                                |            |                          |                     | 🖹 — 🔣 [Изображения]                                        |
|                              |                                |            |                          |                     | [Φοτο]                                                     |
|                              |                                |            |                          |                     | 🗄 🔣 [Общая папка безопасной среды]                         |
|                              |                                |            |                          |                     | ⊞− Фщ [Сеть]                                               |
|                              |                                |            |                          |                     | Ш- (Корзина)                                               |
|                              |                                |            |                          |                     | ⊞- ͡͡͡͡] [ftp]                                             |
|                              |                                |            |                          |                     |                                                            |
|                              |                                |            |                          |                     |                                                            |
| 0 Кб из 0 Кб, файлов: 0 из ( | 0, папок: 0 из 2               |            |                          |                     | [C:]                                                       |
| E2 Decembra                  | E4 Dee                         |            | g:\>                     | EC De               |                                                            |
| гэтросмотр                   | г4 правка                      |            | э копирование            | гопере              | лещение ги каталог го удаление Alt+1-4 Выход               |

Рис. 1.39. Окно Total Commander с деревом каталогоа

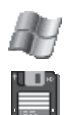

Задание 3. Создание папки и копирование файлов с использованием файлового менеджера Total Commander (Krusader)

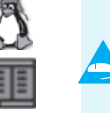

1. Для создания новой папки на правой панели активизировать корневую папку и щелкнуть по кнопке *F7 Каталог*. В появившемся диалоговом окне ввести имя папки Школа. Для копирования первого файла на левой панели двойным щелчком мышью открыть папку Документы и с помощью мыши перенести файл Сочинение.doc в папку Школа на правой панели. Для копирования второго файла на левой панели двойным

Для копирования второго файла на левой панели двойным щелчком мышью открыть папку Изображения, а затем вложенную папку Фото. С помощью мыши перенести файл Класс. bmp в папку Школа на правой панели.

2. На левой панели щелчком мышью открыть папку Школа. Появится список файлов, скопированных в эту папку, содержащий данные об информационном объёме файлов, дате и времени их создания (рис. 1.40).

### Практические работы к главе 1

| Total Commander 7.55a - Helm                                                                                                    | ut Fevrer                                  | -                         |                                                          |                         |                                                                                                    |
|----------------------------------------------------------------------------------------------------|--------------------------------------------|---------------------------|----------------------------------------------------------|-------------------------|----------------------------------------------------------------------------------------------------|
| Файлы         Выделение         Навигаци           с         d         е         f         mg         \\           mg         с         ц         c         t         t <th>а <u>С</u>еть <u>Е</u>ТР<br/>55 460 Кб св</th> <th>9 Вид Вкда<br/>ободно</th> <th>дки <u>К</u>онфигурация</th> <th><u>И</u>нструменти<br/></th> <th>ы Запуск Папки Компьютер Справка<br/>ссссіство Справка<br/>ссссіство Папки Компьютер Справка<br/>ссссіство Папки Компьютер Справка<br/>ссссіство Папки Компьютер Справка<br/>ссссіство Папки Компьютер Справка</th> | а <u>С</u> еть <u>Е</u> ТР<br>55 460 Кб св | 9 Вид Вкда<br>ободно      | дки <u>К</u> онфигурация                                 | <u>И</u> нструменти<br> | ы Запуск Папки Компьютер Справка<br>ссссіство Справка<br>ссссіство Папки Компьютер Справка<br>ссссіство Папки Компьютер Справка<br>ссссіство Папки Компьютер Справка<br>ссссіство Папки Компьютер Справка                                                                                                    |
| ▼g:\Школа\^.^                                                                                                    | A Turn                                     | Baawan                    | Пата                                                     | A 70146 10711           |                                                                                                    |
| Г.]<br>Класс.bmр                                                                                                    | odg<br>odt                                 | <Панка><br>8 428<br>7 334 | 03.05.2011 21:10<br>03.05.2011 17:36<br>03.05.2011 17:34 | -a-<br>-a-              | [Рабочий стол]     [Библиотеки]     [Конпьютер]     [С] Покальный диск     [С] Покальный диск     [С] Новый том     [С] Новый том     [С] Новый диск     [С] Коенный диск     [С] Съенный диск     [Документы]     [Документы]     [Документы]     [Изображения]     [Изображения]     [Общая папка безопасной среды]     [Сть] |
| 0 Кб из 15 Кб, файлов: 0 из 2<br>F3 Просмотр                                                                                                    | F4 Правка                                  | g:\Шко.<br>F              | па><br>5 Копирование                                     | F6 Перем                | <ul> <li>[Корзина]</li> <li>[Пр]</li> <li>[G:Школа]</li> <li>F7 Каталог</li> <li>F8 Удаление</li> </ul>                                                                                                    |

Рис. 1.40. Окно Total Commander с характеристиками файлов

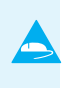

## Задание 4. Архивирование файлов с использованием файлового менеджера Total Commander (Krusader)

- 1. Щелкнуть мышью на именах файлов Сочинение.doc и Класс. bmp, а затем выделить их нажатием клавиши {*Insert*} на клавиатуре. Установить объём файлов Класс.bmp и Сочинение.doc, используя контекстное меню.
- 2. Ввести команду [Файлы-Упаковать...].

В появившемся диалоговом окне Упаковка файлов установить параметры архивирования и щёлкнуть по кнопке *OK* (рис. 1.41).

| Упаковать файлы (1 шт.) в архив:                                                                                                    |                                                                                                    |
|----------------------------------------------------------------------------------------------------|----------------------------------------------------------------------------------------------------|
| zip:G:\Школа.zip                                                                                                    | Архиватор                                                                                                    |
| <ul> <li>Сохранять пути</li> <li>Учитывать подкаталоги</li> <li>Многотомные архивы (ZIP, ARJ, RAR, ACE)</li> <li>Удалить исходные файлы после упаковки</li> <li>Самодаспаковывающийся архив</li> <li>Отдельные архивы для каждого выбранного файла/каталога</li> <li>Шифровать</li> </ul> | ▲RJ*       ШС2*       GZ         ЦНА*       АСЕ*       ТGZ         :>       7z       ▼         * Внешний упаковщик       Настройка |

Рис. 1.41. Настройка параметров архивирования

3. Процесс архивирования будет отображаться с помощью информационного окна.

В результате архивирования будет получен файл Школа.zip, информационный объём которого будет примерно в 3 раза меньше суммарного информационного объёма исходных файлов Сочинение.doc и Класс.bmp. Уточнить суммарный информационный объем исходных файлов и после архивирования.

4. Закрыть все окна на Рабочем столе. Осуществить поиск файла, используя меню [Пуск-Компьютер], в строке поиска (рис. 1.42) ввести Шк\* (символ \* указывает на любую последовательность символов в случае, если мы забыли точное имя файла). Записать полное имя файла (путь) Школа.zip.

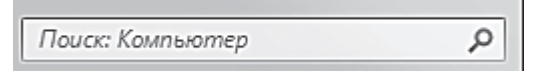

Рис. 1.42. Строка поиска

#### Практическая работа 1.2

### Установка даты и времени с использованием графического интерфейса операционной системы

Аппаратное и программное обеспечение. Компьютер с установленной операционной системой Windows или Linux.

**Цель работы.** Научиться работать с графическим интерфейсом операционной системы, использующим различные управляющие элементы. Задание 1. С использованием диалогового окна Дата и время: в операционной системе Windows или диалогового окна Календарь в операционной системе Linux определить день недели, в который вы родились.

Задание 2. Определить разницу во времени между местом вашего проживания и Гринвичем.

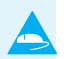

#### Задание 1. Определение с использованием диалогового окна Дата и время дня недели, в который вы родились

1. В операционной системе Windows щёлкнуть левой кнопкой мыши по значку Часы на Панели задач.

В появившемся диалоговом окне (рис. 1.43) щёлкнуть левой кнопкой мыши по текущему месяцу и году над календарем.

| Свойст | ва: ,               | Дата  | аи    | вре   | мя   |      | ?×             |  |  |  |  |
|--------|---------------------|-------|-------|-------|------|------|----------------|--|--|--|--|
| Дата и | врем                | 19    | Haco  | вой і | пояс | Bpe  | емя Интернета  |  |  |  |  |
| [Дата  | a —                 |       |       |       |      |      | Время          |  |  |  |  |
| Mai    | ă                   | ~     | •     | 2016  | ;    | *    |                |  |  |  |  |
| п      | В                   | С     | Ч     | П     | С    | В    |                |  |  |  |  |
|        |                     |       |       |       |      | 1    |                |  |  |  |  |
| 2      | 3                   | 4     | 5     | 6     | 7    | 8    |                |  |  |  |  |
| 9      | 10                  | 11    | 12    | 13    | 14   | 15   |                |  |  |  |  |
| 16     | 17                  | 18    | 19    | 20    | 21   | 22   |                |  |  |  |  |
| 23     | 24                  | 25    | 26    | 27    | 28   | 29   |                |  |  |  |  |
| 30     | 31                  |       |       |       |      |      | 9:38:05        |  |  |  |  |
|        |                     |       |       |       |      |      |                |  |  |  |  |
| Tauna  | ×                   |       |       |       | 4    |      |                |  |  |  |  |
| Текуш  | ии ча               | acoB( | ол по | яс: г | MOCK | ORCK | ревремя (лето) |  |  |  |  |
|        | ОК Отмена Применить |       |       |       |      |      |                |  |  |  |  |

#### Рис. 1.43. Окно Дата и время

С помощью стрелок вправо и влево перейти к году вашего рождения и выбрать месяц. По дате рождения определить день недели, в который вы родились.

2. В целях сохранения установки правильной текущей даты щёлкнуть по кнопке Отмена. Задание 1. Определение с использованием диалогового окна Календарь дня недели, в который вы родились

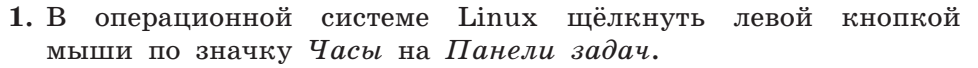

В появившемся диалоговом окне *Календарь* (рис. 1.44) ввести дату вашего рождения в нижней части календаря. По дате рождения определите день недели, в который вы родились.

| 14 Календарь |                   |    |     |     |    |    |    |  |  |
|--------------|-------------------|----|-----|-----|----|----|----|--|--|
| <            |                   | Ν  | Лай | 998 |    | >  |    |  |  |
|              | Пн                | Βт | Ср  | Чт  | Пт | Сб | Bc |  |  |
| 18           | 27                | 28 | 29  | 30  | 1  | 2  | 3  |  |  |
| 19           | 4                 | 5  | 6   | 7   | 8  | 9  | 10 |  |  |
| 20           | 11                | 12 | 13  | 14  | 15 | 16 | 17 |  |  |
| 21           | 18                | 19 | 20  | 21  | 22 | 23 | 24 |  |  |
| 22           | 25                | 26 | 27  | 28  | 29 | 30 | 31 |  |  |
| 23           | 1                 | 2  | 3   | 4   | 5  | 6  | 7  |  |  |
| <b>H</b>     | ➡ 1998-05-09 19 ♦ |    |     |     |    |    |    |  |  |

Рис. 1.44. Окно Календарь

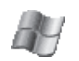

### Задание 2. Определение разницы во времени между местом вашего проживания и Гринвичем

- 1. В операционной системе Windows щёлкнуть левой кнопкой мыши по значку Часы на Панели задач.

В появившемся окне перейти по ссылке Изменение настроек даты и времени. На вкладке Дата и время нажать кнопку Изменить часовой пояс. С помощью раскрывающегося списка выбрать город, в котором время отсчитывается по Гринвичу (например, Лондон) и ваш часовой пояс, например Москва (рис. 1.45).

### Практические работы к главе 1

Разница во времени составляет +3 часа, т. е. в Москве на 3 часа больше, чем в Гринвиче.

2. В целях сохранения установки правильного часового пояса щёлкнуть по кнопке Отмена.

|   | X              | 🔮 Выбор часо  | T |  |  |  |  |  |  |
|---|----------------|---------------|---|--|--|--|--|--|--|
| ſ |                | Задайте часс  | Γ |  |  |  |  |  |  |
| l |                |               |   |  |  |  |  |  |  |
| l |                | Hacostina     | [ |  |  |  |  |  |  |
| l | •              | (UTC) Дубли   |   |  |  |  |  |  |  |
| l | <b>A</b>       | (UTC) Дубли   |   |  |  |  |  |  |  |
| l |                | (UTC) Касабл  |   |  |  |  |  |  |  |
| l |                | (UTC) Монро   |   |  |  |  |  |  |  |
| l | Рим, Стокгольм | (UTC+01:00)   |   |  |  |  |  |  |  |
| l | Любляна, Прага | (UTC+01:00)   |   |  |  |  |  |  |  |
| l | Париж          | (UTC+01:00)   |   |  |  |  |  |  |  |
| l | ье             | (UTC+01:00)   |   |  |  |  |  |  |  |
| l |                | (UTC+01:00)   |   |  |  |  |  |  |  |
| l |                | (UTC+01:00)   |   |  |  |  |  |  |  |
|   |                | (UTC+02:00)   |   |  |  |  |  |  |  |
|   |                | (UTC+02:00)   |   |  |  |  |  |  |  |
|   | V              | (UTC+02:00)   |   |  |  |  |  |  |  |
|   | лин, хельсинки | (UTC+02:00)   |   |  |  |  |  |  |  |
|   |                | (UTC+02:00)   |   |  |  |  |  |  |  |
|   | =              | (UTC+02:00)   |   |  |  |  |  |  |  |
|   |                | (UTC+02:00)   |   |  |  |  |  |  |  |
|   |                | (UTC+02.00)   |   |  |  |  |  |  |  |
|   |                | (UTC + 03.00) |   |  |  |  |  |  |  |
|   | рбург          | (UTC+03:00)   |   |  |  |  |  |  |  |
|   | poypi          | (UTC+03:00)   |   |  |  |  |  |  |  |
|   |                | (UTC+03:00)   |   |  |  |  |  |  |  |
|   |                | (UTC+03:30)   |   |  |  |  |  |  |  |
|   |                | (UTC+04:00)   |   |  |  |  |  |  |  |
|   |                | (UTC+04:00)   |   |  |  |  |  |  |  |
|   |                | (UTC+04:00)   |   |  |  |  |  |  |  |
|   |                | (UTC+04:00)   |   |  |  |  |  |  |  |
|   |                | (UTC+04:00)   |   |  |  |  |  |  |  |
|   |                | (UTC+04:30)   |   |  |  |  |  |  |  |
|   | -              | (UTC+05:00)   |   |  |  |  |  |  |  |

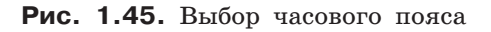

### Задание 2. Определение разницы во времени между местом вашего проживания и Гринвичем

1. В операционной системе Linux щёлкнуть правой кнопкой мыши по значку Часы на Панели задач.

В контекстном меню выбрать пункт *Настроить виджет* "Цифровые часы".

В появившемся диалоговом окне Настройка виджета "Цифровые часы" выбрать вкладку Часовые пояса (рис. 1.46). С помощью раскрывающегося списка выбрать город, в котором время отсчитывается по Гринвичу (например, Лондон), и ваш город (например, Москва).

| C | 🗑 💽 Настройка видж | ета «Цифровь                                                           | ие часы»                                                                                                    | $\odot \odot \odot$                                                | $\otimes$ |
|---|--------------------|------------------------------------------------------------------------|----------------------------------------------------------------------------------------------------|--------------------------------------------------------------------|-----------|
|   | **                 | Часовые поя                                                            | аса                                                                                                    | 1                                                                  | 9         |
|   | Внешний вид        | Поиск                                                                  |                                                                                                    |                                                                    |           |
|   | CO.                | Регион                                                                 | бласть                                                                                                    | Примечания                                                         | 1         |
|   | Параметры          | Могадишо                                                               | <ul> <li>Африка/SO</li> </ul>                                                                                                    |                                                                    |           |
|   | и<br>Часовые пояса | Монако<br>Монктон<br>Монреаль<br>Монровия                              | Европа/МС<br>№ Америка/СА<br>№ Америка/СА<br>■ Африка/LR                                                                         | Атлантическое время — Нью-Бр<br>Восточное время — Квебек (бол      |           |
|   |                    | Монтевидео<br>Монтерей<br>Монтицелло                                   | <ul> <li>Америка/UY</li> <li>Америка/МХ</li> <li>Америка/</li> </ul>                                                             | Mexican Central Time - Coahuila,<br>Восточное время — Кентукки, ок |           |
|   | Комбинация клавиш  | Монтсеррат<br>Москва<br>Моусон<br>Мускат<br>Найроби<br>Нассау<br>Науру | <ul> <li>Америка/MS</li> <li>Антарктида/АQ</li> <li>Азия/ОМ</li> <li>Африка/KE</li> <li>Америка/SS</li> <li>Тихий оке</li> </ul> | Московское время+00 — европе<br>Станция Моусон, залив Холм         | \$        |
|   |                    | Часовой пояс п                                                         | о умолчанию: Лока                                                                                                    | альный часовой пояс                                                | на        |

Рис. 1.46. Выбор городов

Практические работы к главе 1

2. При наведении курсора на часы появится информационное окно (рис. 1.47). Разница во времени составляет +3 часа, т. е. в Москве на 3 часа больше, чем в Лондоне.

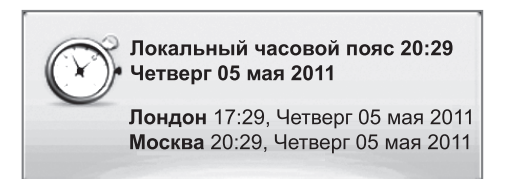

Рис. 1.47. Информационное окно с данными времени в Москве и Лондоне